If I am a foreign vendor, I don't have SSN/ITIN/EIN number, what do I need to do?

1. Log Into PaymentWorks at <u>https://www.paymentworks.com/accounts/login/</u>
PaymentWorks How If Works About Cented

| Paymentworks | HOW IT WORKS | About | Conact                                  | tage te | Paynes Join Here |
|--------------|--------------|-------|-----------------------------------------|---------|------------------|
|              |              |       |                                         |         |                  |
|              |              |       |                                         |         |                  |
|              |              |       |                                         |         |                  |
|              |              |       |                                         |         |                  |
|              |              |       |                                         |         |                  |
|              |              |       |                                         |         |                  |
|              |              |       | Sign In                                 |         |                  |
|              |              |       | Ernal                                   |         |                  |
|              |              |       | Password                                |         |                  |
|              |              |       | Sign in                                 |         |                  |
|              |              |       | Plangot pasaword?<br>Join PlaymentNeona |         |                  |

2. Click the "Connect" tab

| # Home                    | Connect                          | A Invoices | News Updates | Messages               | e Remittances |             |                                        |
|---------------------------|----------------------------------|------------|--------------|------------------------|---------------|-------------|----------------------------------------|
| anage You                 | r convections of                 |            |              |                        |               |             |                                        |
| Active Connect            | ions                             |            | / Cus        | tomer Registrations    |               |             | Companies You May Want To Connect With |
| Active Conne              | ections                          |            | Univ         | versity of Houston Sys | tem (Test)    | In Progress | No Current Suggestions.                |
| nnect with                | n your custome                   | rs af      |              |                        |               |             |                                        |
| innect with<br>Search for | n your customer<br>your customer | rs ¤%      |              |                        |               |             | Create a Company Profile               |

3. Click on the text that reads University of Houston System

| Paymentworks                           | Citalita                                        | Minnie Inc.                              |
|----------------------------------------|-------------------------------------------------|------------------------------------------|
| # Home Connect 🛔 Invoices 🗅 New        | s Updates 🔤 Messages 🛔 Remittances              |                                          |
| Manage Your connections o <sup>o</sup> |                                                 |                                          |
| / Active Connections                   | / Customer Registrations                        | / Companies You May Want To Connect With |
| No Active Connections                  | University of Houston System (Test) In Progress | No Current Suggestions.                  |
| Connect with your customers %          | 1                                               |                                          |
| Search for your customer:              |                                                 | Create a Company Profile                 |
| Enter at least 3 characters            |                                                 | PaymentW <b>∫</b> rks                    |

- 4. You will be taken into the form. Please review all fields to ensure info. Especially go to the tax information section and Additional information. Please follow the steps below:
- 1) Please note that the tax information section must have the following information:
  - I. Country of Citizenship: indicate your non-US country of citizenship as appropriate.
  - II. TIN Type: Indicate Foreign Tax ID as appropriate
- III. Tax number: please enter the TINS number was assigned by your own county

| lax Information                                                | For tax purposes, which best describes you?*                     |
|----------------------------------------------------------------|------------------------------------------------------------------|
| All fields marked with a red asterisk (*) are required fields. | Individual, Sole Proprietorship, or Single-member                |
| All other fields are optional.                                 |                                                                  |
|                                                                | <ul> <li>Corporation or other complex business entity</li> </ul> |
|                                                                | Country of Citizenship*                                          |
|                                                                | (Country of Incorporation if using EIN)                          |
|                                                                | United Kingdom                                                   |
|                                                                | TIN Type <sup>*</sup>                                            |
|                                                                | Foreign Tax ID                                                   |
|                                                                | Legal First Name*                                                |
|                                                                | Legal Last Name*                                                 |
|                                                                |                                                                  |
|                                                                | Tax Number*                                                      |
|                                                                | 8 to 20 characters                                               |
|                                                                | ×                                                                |
|                                                                | Confirm Tax Number *                                             |
|                                                                |                                                                  |

- 2) Please note that the additional information section must have the following information:
  - I. Supplier Category: please select US Individual, as appropriate based on your residency.

| All fields marked with a red asterisk (*) are required fields. | US Individual                                 | ` |
|----------------------------------------------------------------|-----------------------------------------------|---|
| All other fields are optional.                                 | Choose One                                    | _ |
|                                                                | US Individual                                 |   |
|                                                                | Foreign Individual                            |   |
|                                                                | US Entity                                     |   |
|                                                                | Foreign Entity                                |   |
|                                                                | 165                                           |   |
|                                                                | Enter your University of Houston Employee ID* |   |
|                                                                | Enter your University of Houston Employee ID* |   |
|                                                                | Enter your University of Houston Employee ID* |   |

5. Check if accurate and click the "Submit/Register" button at the bottom of the page to submit the form.

|                             | Street 2           |        |
|-----------------------------|--------------------|--------|
|                             |                    |        |
|                             |                    |        |
|                             | Chul               |        |
|                             | City               |        |
|                             |                    |        |
|                             |                    | ,      |
|                             | State*             |        |
|                             | Select a State     |        |
|                             |                    |        |
|                             | Zip / Postal Code* |        |
|                             |                    |        |
|                             |                    |        |
|                             |                    |        |
|                             |                    | *      |
|                             |                    |        |
| saved 6/11/2021, 8:18:11 AM | Save And Exit      | Submit |
|                             |                    |        |